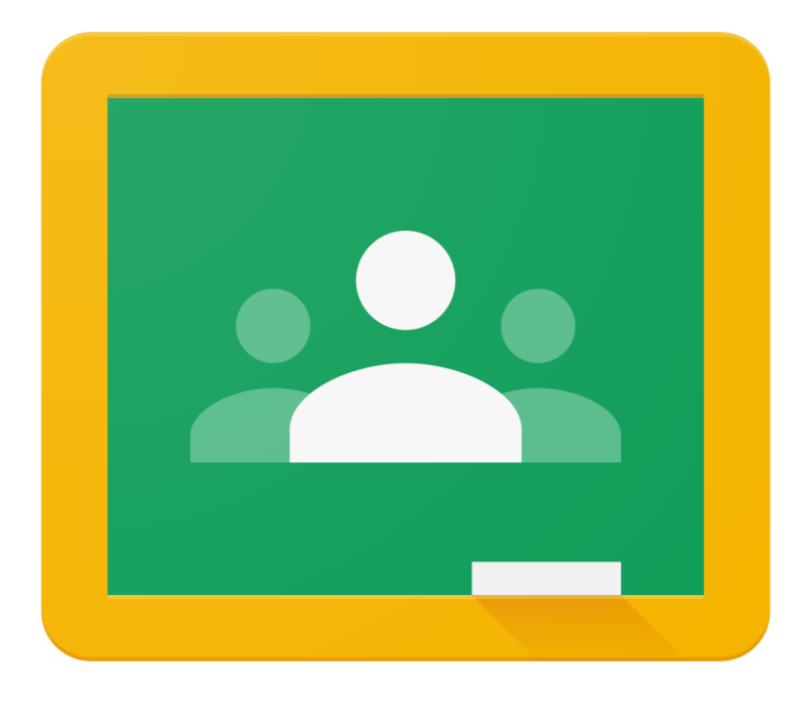

## Logging on using your computer or laptop

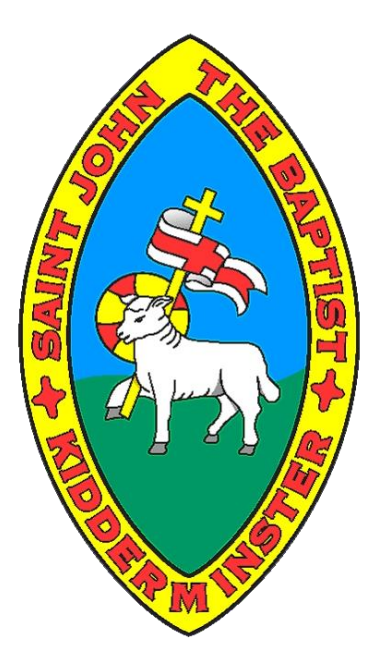

## Open up your chosen browser.

| About Store                                             |                                                      | Gmail Images 👯 Sign in |
|---------------------------------------------------------|------------------------------------------------------|------------------------|
|                                                         | Q In Feeling Lucky                                   |                        |
| United Kingdom<br>Advertising Business How Search works |                                                      | Privacy Terms Settings |
| earch for Google cla                                    | assroom.                                             | Gmail Images 👯 Sign in |
|                                                         | Google                                               |                        |
|                                                         | google classroom google classroom login for students |                        |

## Select the link which has the URL: <u>https://classroom.google.com/h</u>

Q google classroom logo

United Kingdom

Ad

| Google                  | google classroom                                                                                                    | x 🍦 Q                           |                                                                                                    | Sign in       |
|-------------------------|----------------------------------------------------------------------------------------------------|---------------------------------|----------------------------------------------------------------------------------------------------|---------------|
|                         | Q All E News Images Videos E Books I More                                                                                                    | Settings Tools                  |                                                                                                    | SafeSearch on |
|                         | About 656,000,000 results (0.50 seconds)                                                                                                    |                                 |                                                                                                    |               |
|                         | edu googles com : products : classroom =<br>Classroom: manage teaching and learning   Google for<br>Classroom helps students and teachers organize student work, boost collaboration<br>better communication.<br>classroom google com =<br>Shortin C (lassraem)<br>Sign in Usey cur Google Account. Email or phone. Forgot email? Type the text you<br>Net your computer? Use a private browing window to sign in.<br>Classroom : Google (lassraem). Forgot email? Type the text you<br>Net your computer? Use a private browing window to sign in.<br>Classroom : Google (lassroom: | a, and foster<br>u hear or see. | Google Classroom                                                                                                    |               |
|                         | People also ask                                                                                                    |                                 | Classroom.google.com                                                                                                    |               |
|                         | How do I join a Google classroom?                                                                                                    | ~                               | Google Classroom is a mee web service developed by Google for<br>schools that aims to simplify creating, distributing, and grading<br>assignments. The primary purpose of Google Classroom is to |               |
|                         | Can Google classroom have live classes?                                                                                                    | ~                               | streamline the process of sharing files between teachers and students. Wikipedia                                                                                                    |               |
|                         | Do students need a Gmail account to use Google classroom?                                                                                                    | ~                               | Operating system: Android; iOS; web                                                                                                    |               |
|                         | What is Google classroom and how does it work?                                                                                                    | Feedback                        | Developed by: Google<br>Initial release date: 12 August 2014                                                                                                    |               |
| https://classroom.googl | le.com                                                                                                    | , eeuback                       | People also search for                                                                                                    |               |

Google Search I'm Feeling Lucky

Privacy Terms Sett

It will ask you to sign in.

Your child's email address will be in the format of firstname.surname@stjohns.worcs.sch.uk

For example: john.smith@stjohns.worcs.sch.uk

Their password has been randomly created made up of numbers and letters, using both UPPERCASE and lowercase.

| 000                                       | ogie              |              |  |
|-------------------------------------------|-------------------|--------------|--|
| Sig                                       | n in              |              |  |
| Use your Goo                              | ogle Account      |              |  |
| Email or phone                            |                   |              |  |
| Forgot email?                             |                   |              |  |
| Not your computer? Use Gues<br>Learn more | t mode to sign ii | n privately. |  |
| Create account                            |                   | Next         |  |
|                                           |                   |              |  |

When your child logs in, it may come up with this box. Press accept to move on.

## Google

Welcome to your new account

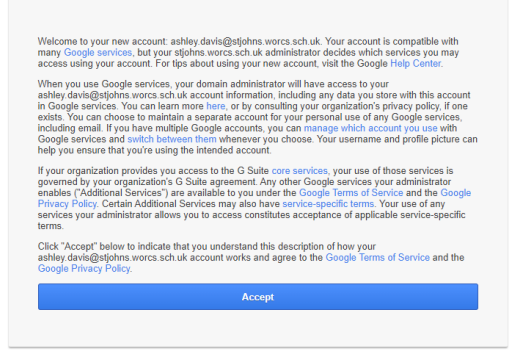

When your child moves on, it may come up with this box. Press 'I'm a student' to move on.

| E To-do Calendar                                          | Pick your role |  |
|-----------------------------------------------------------|----------------|--|
| Charlotte Shepherd<br>Due Friday<br>Maths Homework 021020 | I'm a student  |  |

This is your child's view of their classes. They should only see the class which they are apart of.

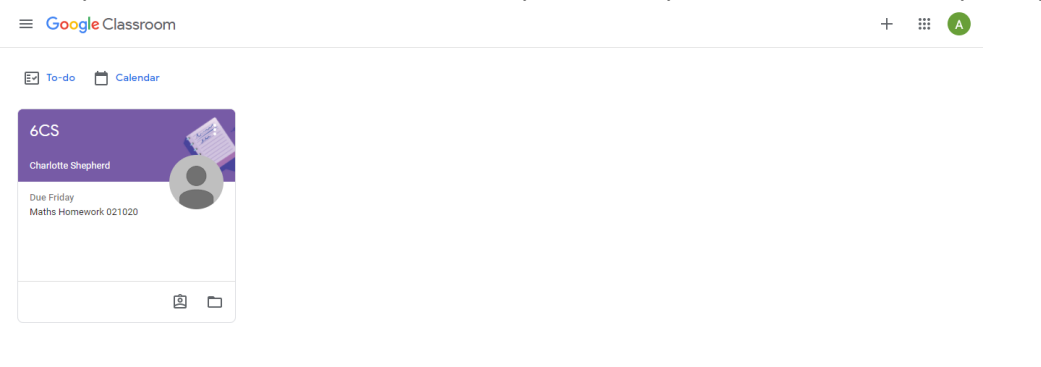

?

When the child clicks on their class, they will then be able to see what 'assignments' they have got to complete.

| ≡ 6CS |                                                             | Stream Classwork | People | III 🔺 |
|-------|-------------------------------------------------------------|------------------|--------|-------|
|       | 6CS                                                         |                  |        |       |
|       |                                                             | ~                |        |       |
|       | Upcoming<br>Due Friday<br>Maths Homework 021020<br>View all |                  |        |       |

To log out of Google classroom, your child needs to click the letter in the top right corner, scroll down to 'sign out' and click this. This is where you can change the account which you are viewing.

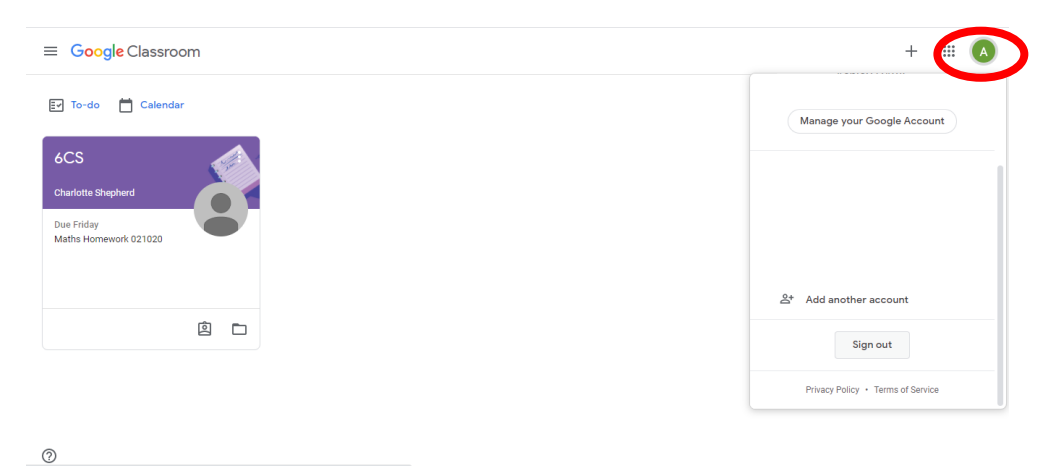